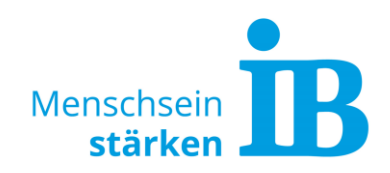

## **TYPO3 "Text-Extended Modul"** Button erstellen im Standard Textelement

Über das Text-Extended-Modul können Button mit beliebigem Text erstellt werden.

1. Hierzu das Text-Extended-Modul zum Bearbeiten öffnen:

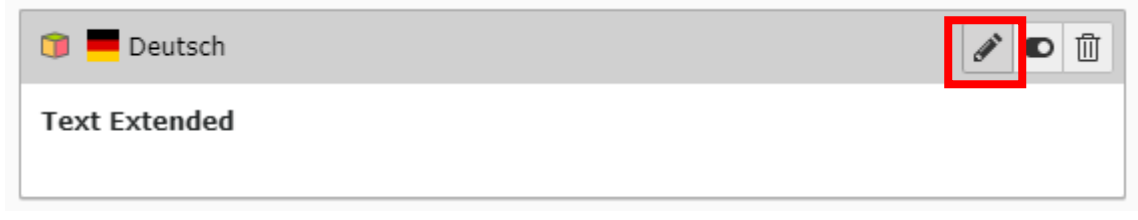

Anschließend den Reiter "Plug-In" anklicken:

## Seiteninhalt auf Seite "Test" bearbeiten

| Allgemein | Plug-In | Erscheinungsbild | Sprache | Zugriff | Kategorien | Hinweise |
|-----------|---------|------------------|---------|---------|------------|----------|

Im Feld "Erweiterungsoptionen" ein neues Element hinzufügen oder ein bereits bestehendes zum Bearbeiten aufklappen:

| Erweiterungsoptionen                                                                               |  |
|----------------------------------------------------------------------------------------------------|--|
| Hinweis: Für die korrekte Verwendung muss das PlugIn zuerst gespeichert werden!<br>Alle umschalten |  |
| $\sim$ Test / / / = Bestehendes Element hier aufklappen                                            |  |
|                                                                                                    |  |
| = neues Element hier hinzufügen                                                                    |  |

2. Text ins Textfeld einfügen:

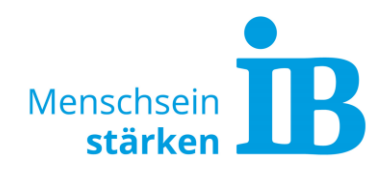

| Text Col 1 | 1         |                |                                                   |            |                     |
|------------|-----------|----------------|---------------------------------------------------|------------|---------------------|
| Stil       | + Normal  | -   B <i>I</i> | $\mathbf{X}_{2}$ $\mathbf{X}^{2}$ $\Big _{2}^{1}$ | •=   + = + | =   <b>??</b>   = = |
| Beispie    | el-Button |                |                                                   |            |                     |
|            |           |                |                                                   |            |                     |
|            |           |                |                                                   |            |                     |
|            |           |                |                                                   |            |                     |

3. Textpassage oder Wort markieren und auf die Schaltfläche "Link einfügen/editieren" klicken:

| Text Col 1 |        |        |     |   |      |                                  |       |     |     |   |         |       |           |              |                           |
|------------|--------|--------|-----|---|------|----------------------------------|-------|-----|-----|---|---------|-------|-----------|--------------|---------------------------|
| Stil       | •      | Normal | - B | I | ×. : | <b>x</b> <sup>2</sup>   1=<br>2= | HE 99 | ± ± | _ ∎ | œ | ≈   X   | 6     |           | [ <b>1</b> ] | <u>T</u> <sub>x</sub>   • |
| Beispiel-E | 3utton |        |     |   |      |                                  |       |     |     |   | Link ei | nfüge | en/editie | eren (St     | rg+K)                     |

4. Gewünschte Verlinkung wählen:

| Link Bro | owser |        |             |        |           |  |
|----------|-------|--------|-------------|--------|-----------|--|
| Seite    | Datei | Ordner | Externe URL | E-Mail | Telephone |  |

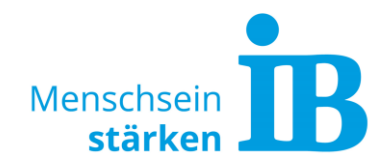

5. Textpassage oder Wort erneut markieren:

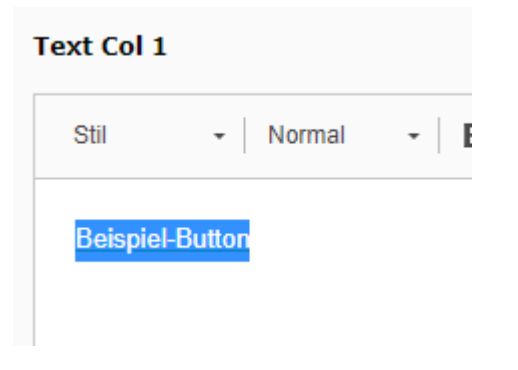

6. Button-Stil wählen:

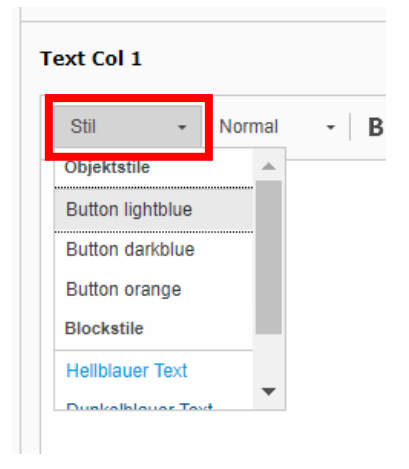

## Folgende Button-Stile stehen zur Verfügung:

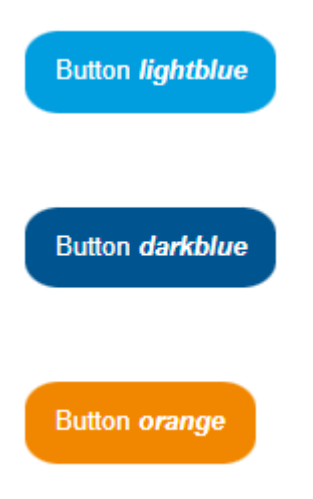

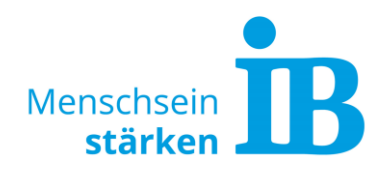

7. Eingaben speichern:

| X Schließen | 🖺 Speichern | Anzeigen | + Neu | 🗍 Entfernen |
|-------------|-------------|----------|-------|-------------|

## Seiteninhalt auf Seite "Test" bearbeiten

| Aligemein Plug-In Erscheinungsbild Sprache Zugriff Katego | Allgemein | Plug-In | Erscheinungsbild | Sprache | Zugriff | Kategori |
|-----------------------------------------------------------|-----------|---------|------------------|---------|---------|----------|
|-----------------------------------------------------------|-----------|---------|------------------|---------|---------|----------|